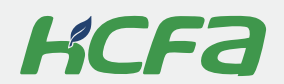

# HCFA Micro Photovoltaic Inverter

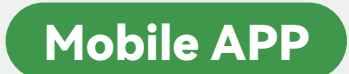

**Dealer Manual** 

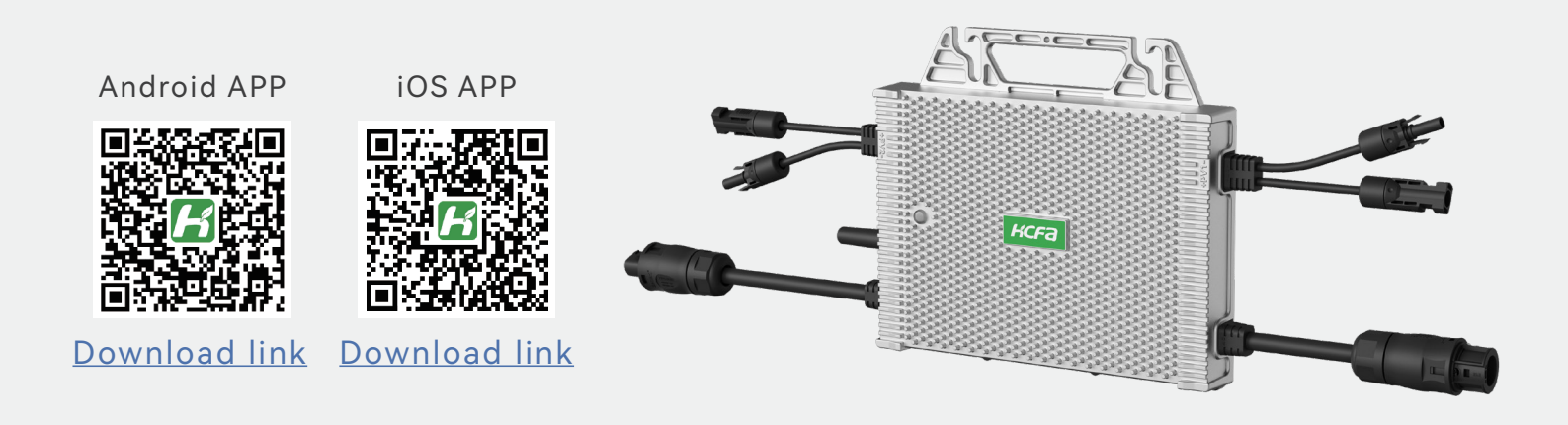

# **※** Directory

| Dov  | Download and installation                   |   |  |  |
|------|---------------------------------------------|---|--|--|
| Dire | Directory                                   |   |  |  |
| Cha  | pter 1 Account login and register           | 3 |  |  |
| 1.1  | Login page                                  |   |  |  |
| 1.2  | Dealer registration                         | 3 |  |  |
| 1.3  | Introduction to the dealer account Page     | 4 |  |  |
| Cha  | pter 2 Check device status                  | 5 |  |  |
| 2.1  | Device status                               |   |  |  |
| Cha  | pter 3 Add users or groups                  | 6 |  |  |
| 3.1  | Add an administrator or power station owner |   |  |  |
| 3.2  | Add a group                                 | 7 |  |  |

# Chapter 1 Account login and register

### 1.1 Login page

Log in the account directly, if you have already created an account.

| 11: | 03 💊            | 3.00 💷 泠 îii îii 24 |
|-----|-----------------|---------------------|
|     |                 | English 🔻           |
|     | <b>ドC</b><br>秋川 | <b>F</b><br>科技—     |
|     | Username        |                     |
|     |                 |                     |
|     | Enter Password  | ø                   |
|     | Sign up         | Forgot Password?    |
|     | Loç             | g In                |
|     | Wi-Fi Distribu  | utionNetwork        |
|     | Other logi      | n methods           |
|     | l               |                     |
|     | Phone Login     | Email Login         |

## 1.2 Dealer registration

(1) Contact Zhejiang HCFA Sales and provide the dealer's name orits company name or account name, password, mobile phone number and email (not required). Dealer account is created by HCFA when information is provided.

(2) Dealers can create subordinate dealers(administrators) through the APP or cloud platform. Provide the subordinate dealer's company name, account name, password, mobilephone number and email address (not required).

| ÷              | Sign up                       |         |  |
|----------------|-------------------------------|---------|--|
| Sign up        |                               |         |  |
| Username       |                               |         |  |
| E-mail         |                               | Send    |  |
| Please enter   | the verification code         |         |  |
| Enter Passw    | ord                           | >       |  |
| ()Please enter | a case-sensitive 6-32 digit p | assword |  |
| Please enter   | the password again            | Sound   |  |
| Sign up        |                               |         |  |

#### Introduction to the dealer account Page 1.3

The overview page includes the total number of devices under the account, the numbers of online devices, and the numbers of users. The device page displays all devices under the account. The user page displays a list of all users. The alarm page displays device alarm records. Me page displays account information and total summaries.

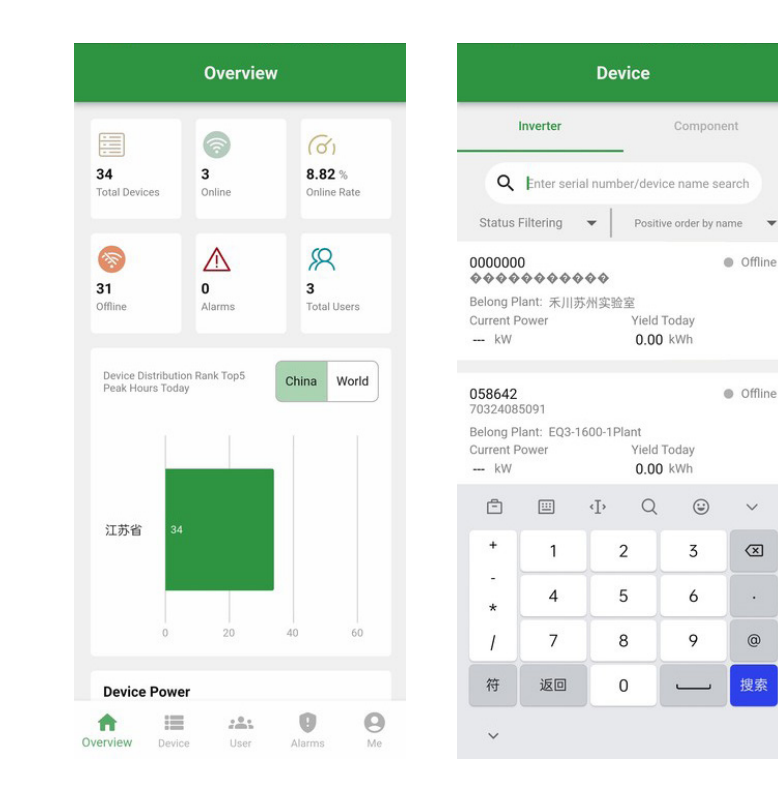

~

 $\propto$ 

@

0 0 1

> > >

ut

Ø

0

| User + 🗲 禾川苏州实验室 +                                                                                                    | 2:50 📐 …               |
|----------------------------------------------------------------------------------------------------|------------------------|
|                                                                                                    | Me                     |
| nistrator: Owner User Group Alarm Level+ Status - Select Time 🕓                                                                                                    | 经销商账号测试<br>Distributor |
| Enter Account number 10/9Month                                                                                                    |                        |
| 🌲 SN:12345678976 High                                                                                                    | 💮 Plants               |
| DTU ID: 851686/3825431725925 Pending<br>Start Time: 2024-09-10 13:51:5<br>Description: Communication frequency too low                                                                                                    | 🛆 Alarms               |
| <b>\$N:12345678976</b>                                                                                                    | 🖉 Total Users          |
| DTU ID: 851686/8326311739925 Processed<br>Start Time: 2024-09-10 13:157 Processed<br>Description: AC voltage too low                                                                                                    | () Account Security    |
| б/9Month                                                                                                    | System Settings        |
| 📫 SN:12345678976 High                                                                                                    | Software Information   |
| DTU ID: 85168678326311739925 Processed<br>Start Time: 2024/09-06 20:26:16<br>Description: PV1 flyback overcurrent                                                                                                    |                        |
| <b>SN:12345678976</b> High                                                                                                    | () Log C               |
| DTU ID: 85168678326311739925 Processed<br>Start Time: 202409-06 20:26:16<br>Description: PV2 flyback overcurrent                                                                                                    |                        |
| Image: Second second second | Overview Device User   |
|                                                                                                    |                        |

# Chapter 2 Check device status

#### 2.1 **Device status**

Device page allows you to view all devices under the account. You can also search for devices through the search box above, and click on the device to view the device's operating status.

| Device                                             |                     |                                   |                         |                      | <del>~</del>         | 1in2_flash_4            | 28865 (ర్ల    |
|----------------------------------------------------|---------------------|-----------------------------------|-------------------------|----------------------|----------------------|-------------------------|---------------|
| Inverter Component                                 |                     |                                   | nt                      | Equipment            | Parameter            |                         |               |
| Q Enter serial number/device name search           |                     |                                   | arch                    | Type of M<br>EQ3-100 | Machine O<br>00-2S S | utage State<br>uccess   |               |
| Status Filtering   Positive order by name          |                     |                                   | me 🔻                    | Current F            | Power To<br>W 1      | otal Yield<br>64.35 kWh |               |
| 0000000 Offlin                                     |                     |                                   | Offline                 | ■ SN<br>883044       | ■ Fi<br>28865 v      | rmware Version<br>2.005 |               |
| Belong Plant: 禾川苏州实验室<br>Current Power Yield Today |                     |                                   |                         | DtuID 652050         | 72788304428865       |                         |               |
| kW 0.00 kWh                                        |                     |                                   |                         | Power lin            | nit setting          |                         |               |
| 058642                                             | 058642 • Offline    |                                   |                         | Offline              |                      | 1000                    | Q 🛛           |
| Belong P<br>Current F<br>kW                        | lant: EQ3-<br>Power | 1600-1Plant<br>Yiek<br><b>0.0</b> | l Today<br><b>0</b> kWh |                      | Run                  | ning                    | Stop Running  |
| Ē                                                  |                     | ·I· Q                             |                         | ~                    |                      |                         |               |
| +                                                  | 1                   | 2                                 | 3                       | $\propto$            | Statistics           | Day Mon                 | th Year Total |
| ÷                                                  | 4                   | 5                                 | 4                       |                      | <                    | 2024-09                 | -29 >         |
| *                                                  | 4                   | 5                                 | 0                       |                      |                      | Yield Today:0.01        | l kWh         |
| 1                                                  | 7                   | 8                                 | 9                       | @                    | Generating (         | Capacity(kWh)           | Power(kW)     |
| 符                                                  | 返回                  | 0                                 |                         | 搜索                   | 0.9                  |                         | 0.9           |
|                                                    |                     |                                   |                         |                      | 0.8                  |                         | 0.8           |
| ~                                                  |                     |                                   |                         |                      | 0.6                  |                         | 0.6           |

# Chapter 3 Add users or groups

# 3.1 Add an administrator or power station owner

Click the "+" sign in the upper right corner of the user page, click Add User, and fill in the corresponding information to complete the addition.

| User +                                                                                                    | ← Create New Account                        |
|----------------------------------------------------------------------------------------------------|---------------------------------------------|
| Administrator: Owner & Add Users                                                                                                    | * User Name User Name                       |
| Q Enter Account num                                                                                                    | * Login Account Username                    |
|                                                                                                    | * Login Password Enter Password             |
|                                                                                                    | * User Type Select Type 👻                   |
|                                                                                                    | User Group Select Group 👻                   |
|                                                                                                    | Phone Number Please enter your phone number |
|                                                                                                    | Mailbox E-mail                              |
|                                                                                                    | Confirm                                     |
| Image: Construction         Image: Construction         Image: Construction |                                             |

If the added user is a dealer(administrator), select "Dealer". If the added user is a power station owner, select "Power Station Owner".

# 3.2 Add a group

Click the "+" sign in the upper right corner of the user page, click Add Group, and fill in the corresponding information to complete the addition.

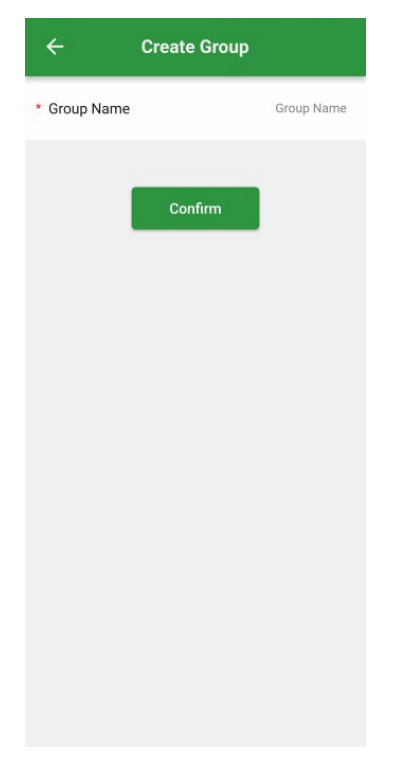

# Innovation Integrity Service

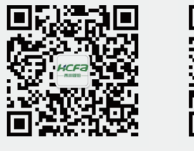

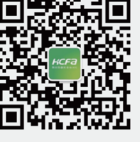

ĸcfa

#### Zhejiang Hechuan Technology Co., Ltd.

No.9, Fucai Road, Longyou Industrial Zone, Quzhou City, Zhejiang Province, P.R. China

#### **R&D Center (Hangzhou)**

No. 299, Lixin Road, Qingshanhu Road, Lin'an District, Hangzhou City, Zhejiang Province, P.R. China

### **% 400 TEL - 400-012-6969**

#### HCFA Official Website - www.hcfa.cn

This manual may include information about other products, their names, trademarks, or registered trademarks, which are the property of other companies and not owned by HCFA. The information provided in this manual is subject to change without prior notice.